## Como acessar o Questionário da Avaliação Institucional no SIGAA?

- 1. Clicar no menu "Ensino"
- 2. Clicar na opção "Avaliação Institucional"
- 3. Clicar na opção "Preencher Avaliação Institucional"

| АА           |                                  | 🔒 siga                                                                                                | aa.ufpe.l                             | br                                 | Ç          |  |  |
|--------------|----------------------------------|----------------------------------------------------------------------------------------------------|---------------------------------------|------------------------------------|------------|--|--|
|              | A+                               | A- Ajuda? Tempo                                                                                       | o de Sessão: 00:22 SAI                | IR                                 |            |  |  |
| tual: 2022.2 | 穿 Módulos                        | 🅩 Caixa Postal                                                                                        | 🍃 Abrir Chamado                       |                                    |            |  |  |
| _            | na Norve Dissente                | 🔗 Alterar senha                                                                                       |                                       |                                    |            |  |  |
|              | Ensino 🐺 Monitor                 | ia [ 🛽 Estágio 🛛 🍓 Outro                                                                              | s                                     |                                    |            |  |  |
|              | Consultar Minhas N               | otas                                                                                                  |                                       | -1                                 |            |  |  |
|              | Consultar Índices A              | Consultar Índices Acadêmicos                                                                          |                                       |                                    |            |  |  |
|              | Emitir Atestado de               | Emitir Atestado de Matrícula                                                                          |                                       |                                    |            |  |  |
|              | Emitir Atestado de               | Emitir Atestado de Matrícula para Período Suplementar                                                 |                                       |                                    |            |  |  |
|              | Emitir Histórico                 | mitir Histórico                                                                                       |                                       |                                    |            |  |  |
|              | Emitir Declaração d              | mitir Declaração de Vínculo                                                                           |                                       |                                    |            |  |  |
| _            | Impressão de Diplo               | ma Digital                                                                                            |                                       |                                    |            |  |  |
|              | Avaliação Institucio             | nal                                                                                                   | <ul> <li>Pr</li> </ul>                | reencher a Avaliação Institucional |            |  |  |
|              | Registro de Atividades Autônomas |                                                                                                    |                                       | Rever a Avaliação Anterior         |            |  |  |
|              | Consultar Turmas d               | o Próx. Semestre                                                                                      | C                                     | Consultar o Resultado da Avaliação |            |  |  |
|              | Coloradária Arradãos             | 1                                                                                                    | 0                                     | bservações dos Docentes Sobre Minh | nas Turmas |  |  |
| Horari       | Calendario Academ                |                                                                                                    |                                       |                                    |            |  |  |
|              | Consultas Gerais                 | Regulamento dos Cur                                                                                   | sos de Graduação                      |                                    |            |  |  |
|              | 99                               | Calendário Acadêmie                                                                                   | co de Graduação                       |                                    |            |  |  |
|              |                                  | Dados Instit<br>atrícula: 2020003903<br>urso: NUTRIÇÃO - CAV/D<br>SANTO ANTÃO - BA<br>ível: GRADUAÇÃO | DIRCAV - VITÓRIA DE<br>ACHARELADO - M |                                    |            |  |  |

| Sem Serviço 🗢                                                                                                    | 15:20                                                    |                                                                        |  |  |  |  |  |
|----------------------------------------------------------------------------------------------------|----------------------------------------------------------|------------------------------------------------------------------------|--|--|--|--|--|
| АА                                                                                                    | 🔒 sigaa.ufpe.br                                          | S                                                                      |  |  |  |  |  |
| UFPE - SIGAA - Sistema Integrado de Gestã                                                                                                    | o de Atividades Acadêmicas                               | A+ A- Ajuda? Tempo de Sessão: 00:25 SAIR                               |  |  |  |  |  |
| CENTRO ACADEMICO DA VITORIA -                                                                                                    | Semestre atual: 2022.2 🥥 Módulos<br>CAV (12.34)          | Caixa Postal >> Abrir Chamado                                          |  |  |  |  |  |
| <ul> <li>Para realizar a avaliação institucional é necessário validar seu endereço de e-<br/>mail para o semestre atual. Um e-mail de confirmação foi enviado para o<br/>endereço cadastrado. Verifique sua caixa de entrada e clique no link confirmando<br/>o seu endereço. Caso queira solicitar o reenvio do e-mail acesse o Portal do<br/>Discente &gt; Outros &gt; Validar E-mail.</li> </ul> |                                                          |                                                                        |  |  |  |  |  |
| Portal do Discente > Lista de Avaliações Institucionais                                                                                                    |                                                          |                                                                        |  |  |  |  |  |
| Caro usuário,<br>Abaixo estão listadas as Avaliações Institucionais disponíveis para preenchimento. Selecione a<br>que deseja preencher.                                                                                                    |                                                          |                                                                        |  |  |  |  |  |
| ٢                                                                                                    | : Preencher Avaliação Institucio                         | onal                                                                   |  |  |  |  |  |
|                                                                                                    | LISTA DE AVALIAÇÕES INSTITUCIONAIS                       |                                                                        |  |  |  |  |  |
| Ano-Período Formulário<br>2022.2 AVALIAÇÃO DAS CONDIÇÕES DE ENSI                                                                                                    | Perfil Entrevistado Er<br>INO UFPE DISCENTE DE GRADUAÇÃO | nsino à Distância Período de Resposta<br>Não 01/03/2023 a 30/03/2023 🌍 |  |  |  |  |  |
|                                                                                                    | Cancelar                                                 | 4                                                                      |  |  |  |  |  |
|                                                                                                    |                                                          | 1                                                                      |  |  |  |  |  |
|                                                                                                    | Portal do Discente                                       |                                                                        |  |  |  |  |  |
| SIGAA   Superintendencia de Tecnolo<br>- L                                                                                                    | JFRN - sigaa02.ufpe.br.sigaa02 - v4.8.1                  | 47                                                                     |  |  |  |  |  |
|                                                                                                    | Modo Mobile   Modo Clássico                              |                                                                        |  |  |  |  |  |
|                                                                                                    |                                                          |                                                                        |  |  |  |  |  |
| :                                                                                                    |                                                          | :                                                                      |  |  |  |  |  |